1. Go to my.OTC.edu

- 2. Login using your OTC username and password
- 3. Select Student Planning

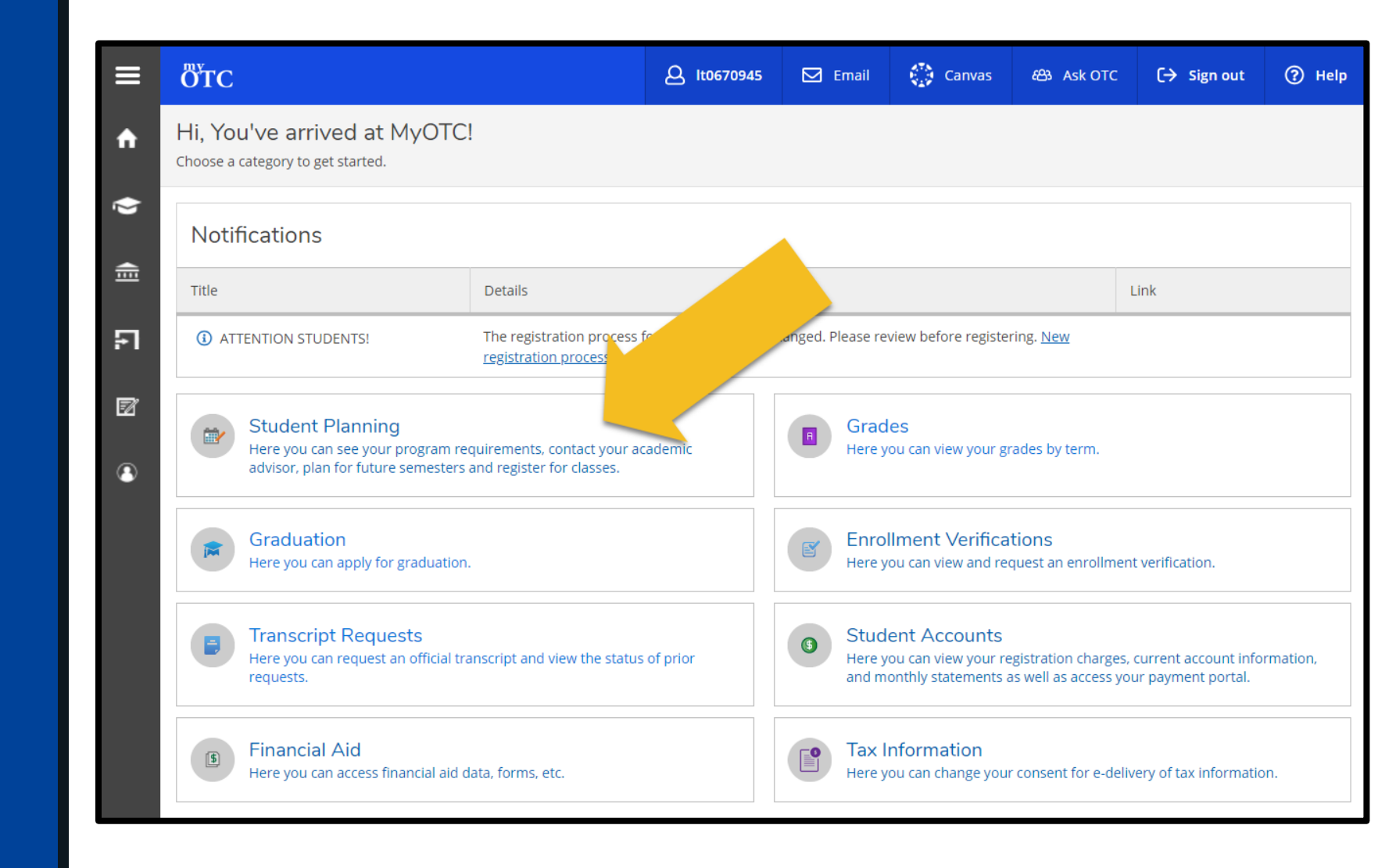

- 4. Select the Student Planning dropdown menu
- 5. Select Find Classes

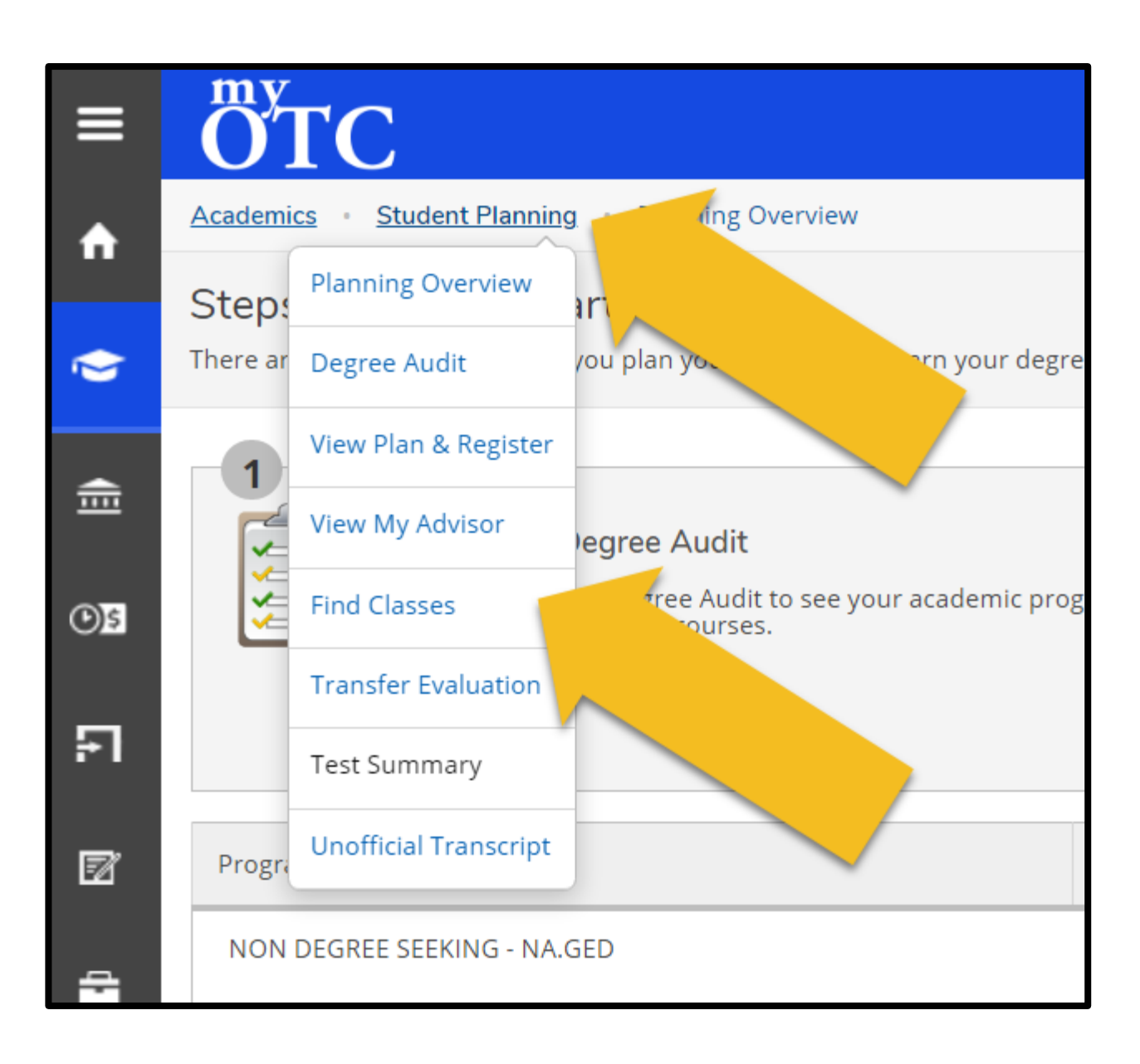

6. Search for a course using the search bar or locate the subject from the provided department list

| ≡            | ÖTC                          |                | 🗹 Email | 💮 Canvas | සා Ask OTC     | 〔→ Sign out | ? Help |
|--------------|------------------------------|----------------|---------|----------|----------------|-------------|--------|
| •            | Academics • Find Classes     |                |         |          |                |             |        |
|              | Find Classes                 |                |         |          | Search for cou | rses        | Q      |
|              | Subject Search Advanced Sear | ch             |         |          |                |             |        |
|              | Search for a course subject: | Type a subject |         |          |                |             |        |
| <b>()</b> \$ | ABM - ACC & BUS MGMT         |                |         |          |                |             |        |
| म            | ABR - AUTO COLLISION REPAIR  |                |         |          |                |             |        |
|              | ACC - ACCOUNTING             |                |         |          |                |             |        |
| Z            | AGR - AGRICULTURE            |                |         |          |                |             |        |
|              | ANT - ANTHROPOLOGY           |                |         |          |                |             |        |
| ÷            | ARB - ARABIC                 |                |         |          |                |             |        |

7. Use the Filter Results menu to narrow your search

| ≡            | Find Classes Back to Find Classes                       | Search for courses Q                                                                                                    |  |  |  |
|--------------|---------------------------------------------------------|----------------------------------------------------------------------------------------------------|--|--|--|
| ♠            | Filter Results                                          | ACD 101 ACD NAVICATING COLLECE (2                                                                                                    |  |  |  |
| Ē            | Availability  Open Sections Only (1)                    | AGR-101 AGR NAVIGATING COLLEGE (2<br>Credits)<br>An overview of educational, personal and professional opportunities for OTC students. Students will<br>research career opportunities within the Agriculture and Natural Resouces career pathway and develp a<br>leadership and personal growth plan. Opportunities for leadership in community and professional<br>organizations and the role of responsible citizens are also covered. |  |  |  |
| <b>()</b> \$ | Subjects                                                | Requisites:<br>None                                                                                                    |  |  |  |
| FI_          | AGR - AGRICULTURE (1)                                   | View Available Sections for AGR-101                                                                                                    |  |  |  |
| 2            | Locations            RICHWOOD VALLEY CAMPUS         (1) |                                                                                                    |  |  |  |

8. Select the View Available Sections dropdown to review section options

| ■              | Find Classes<br>Back to Find Classes |            |                                                                                                    |                                               | Search for cou                             | rses Q             |  |  |
|----------------|--------------------------------------|------------|----------------------------------------------------------------------------------------------------|-----------------------------------------------|--------------------------------------------|--------------------|--|--|
| A              | Filter Results                       | Filters    | s Applied: <b>RICH</b>                                                                                                    | WOOD VALLEY CAMPUS X                          | SPRING 2021 X Open Sec                     | tions Only X       |  |  |
| Ó              | Hide                                 | A          | GR-101 AGI                                                                                                    | R NAVIGATING COL                              | LEGE (2                                    | Add Course to Plan |  |  |
| <b></b>        | Availability                         | Cr         | Credits)<br>An overview of educational, personal and professional opportunities for OTC students. Students will<br>research career opportunities within the Agriculture and Natural Resouces career pathway and develp a<br>leadership and personal growth plan. Opportunities for leadership in compared y and professional<br>organizations and the role of responsible citizens are also covered. |                                               |                                            |                    |  |  |
| <u></u>        | Open Sections Only (1)               | res<br>lea |                                                                                                    |                                               |                                            |                    |  |  |
| <del>و</del> ھ | Subjects                             | Ree<br>No  | <b>quisites:</b><br>ne                                                                                                    |                                               |                                            |                    |  |  |
| FI             | AGR - AGRICULTURE (1)                |            | View Available Sections for AGR-101                                                                                                    |                                               |                                            |                    |  |  |
|                | Locations                            | <b>`</b>   |                                                                                                    |                                               |                                            |                    |  |  |
| Ø              | RICHWOOD VALLEY CAMP                 | US         | SPRING 2021                                                                                                    |                                               |                                            |                    |  |  |
| 4              | <                                    | •          | AGR-101-201                                                                                                    | RV                                            |                                            | Add Section        |  |  |
|                | Terms                                | <b>`</b>   | AGR NAVIGATING COLLEGE                                                                                                    |                                               |                                            |                    |  |  |
| 3              | SPRING 2021 (1)                      |            | Seats                                                                                                    | Times                                         | Locations                                  | Instructors        |  |  |
|                | Days of Week                         | ×          | 3                                                                                                    |                                               | RICHWOOD VALLEY                            |                    |  |  |
|                | Friday (1)                           |            |                                                                                                    | F 8:00 AM - 10:30 AM<br>1/19/2021 - 5/20/2021 | CAMPUS, Agriculture<br>Training Center 102 | <u>EBERLIN, H</u>  |  |  |
|                | Time of Day                          | × -        |                                                                                                    |                                               | LECTURE                                    | JRE                |  |  |

8. Review section information including: A. Course Format **B.** Available Seats **C.** Meeting Times **D.** Meeting Locations **E. Instructor Reviews** Assuming the section works for you, select the corresponding Add **Section** button

#### OTC-101 NAVIGATING COLLEGE (2 Credits)

# This course is designed to help students create greater success in college and in life. Students will learn strategies to set and achieve their academic, professional and personal goals. With a focus on the empowerment of wise choices, students will explore possible barriers to success and experience greater self-awareness, self-management, creative and critical thinking skills, emotional intelligence and lifelong learning skills.

Add Course to Plan

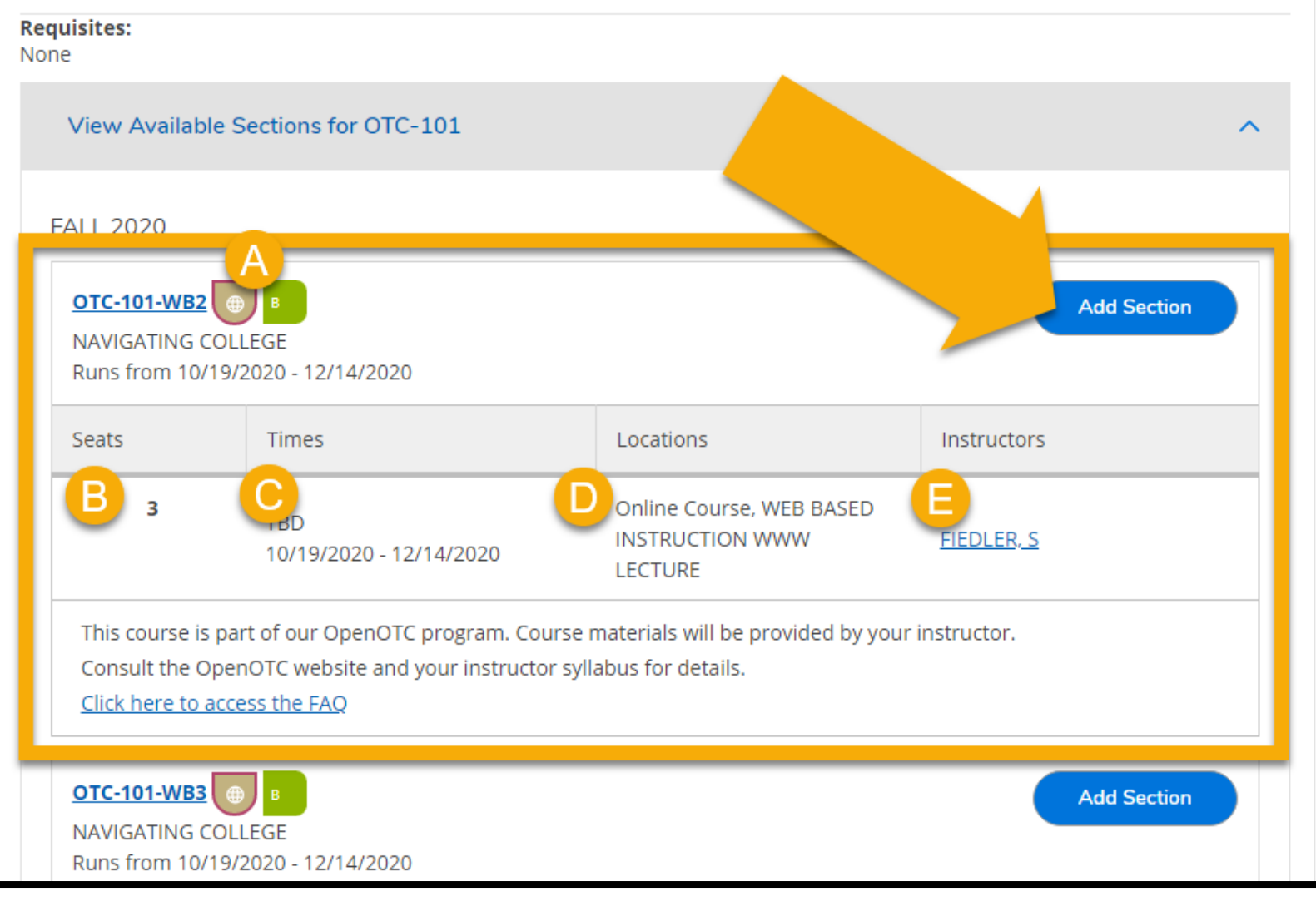